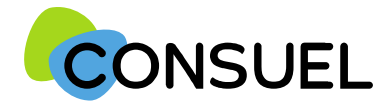

# Guide d'utilisation

### monespaceconsuel

## Service « Mon Portefeuille »

SC244A-4 Octobre 2020

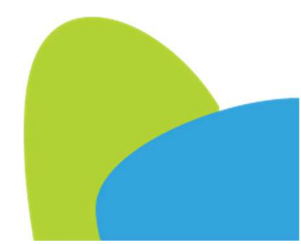

Notice « Documentation Complète » SC244-14 Octobre 2020

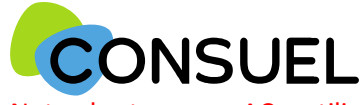

Nota : les termes « AC » utilisés dans ce document signifient « Formulaire(s) d'attestation de conformité »

#### MON PORTEFEUILLE : Page principale.

Cette page permet de visualiser rapidement l'historique des commandes d'AC.

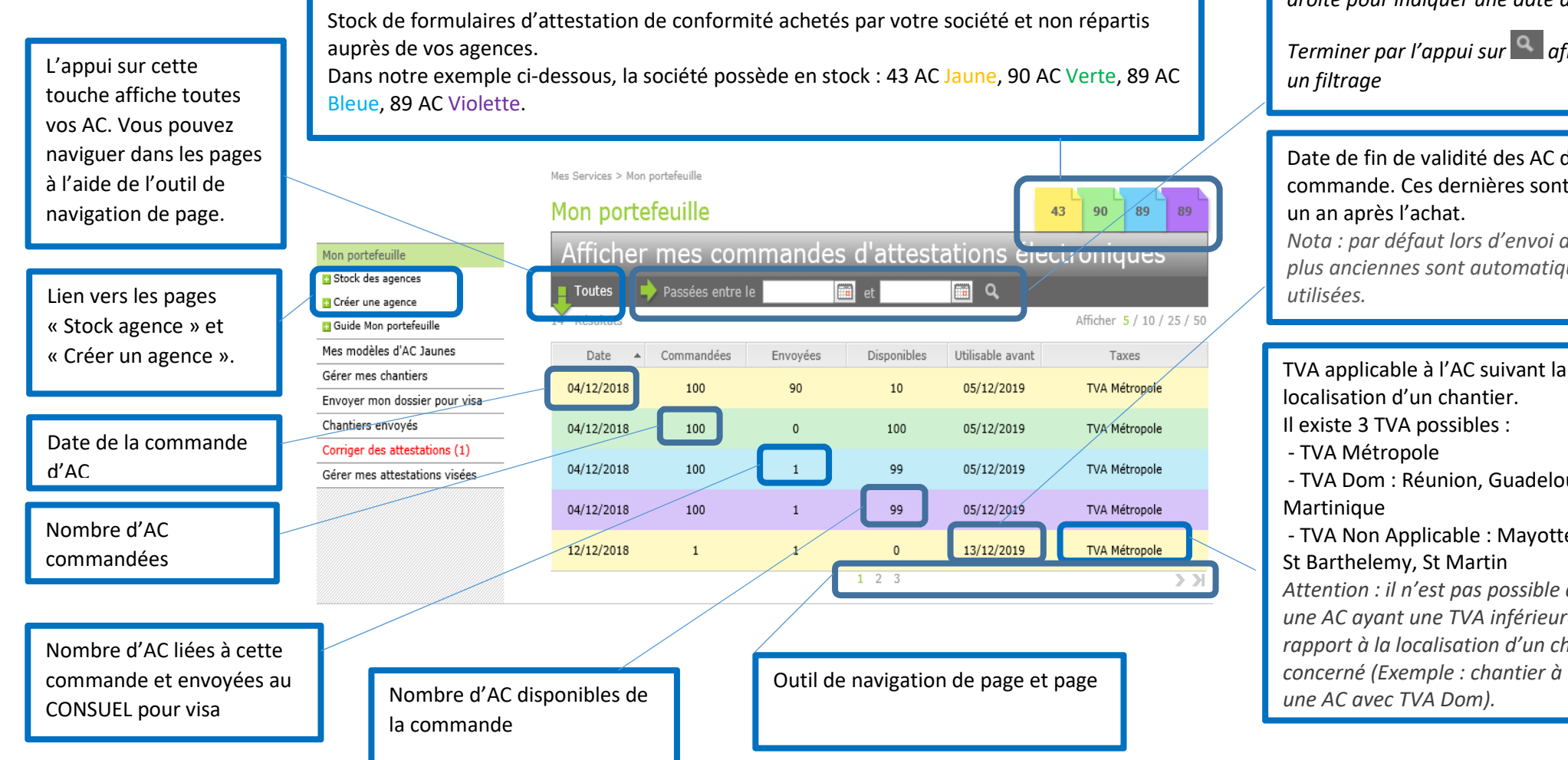

Module de recherche vous permettant de retrouver une commande par rapport à sa date.

Le symbole 💷 , ouvre un calendrier.

Ouvrir le calendrier de gauche pour indiquer une date de début puis celui de droite pour indiquer une date de fin.

Terminer par l'appui sur 🔍 afin de faire

Date de fin de validité des AC de la commande. Ces dernières sont valables un an après l'achat.

Nota : par défaut lors d'envoi d'AC, les plus anciennes sont automatiquement

localisation d'un chantier. Il existe 3 TVA possibles : - TVA Métropole - TVA Dom : Réunion, Guadeloupe, - TVA Non Applicable : Mayotte, Guyane, St Barthelemy, St Martin Attention : il n'est pas possible d'affecter une AC ayant une TVA inférieure par rapport à la localisation d'un chantier concerné (Exemple : chantier à Paris avec une AC avec TVA Dom).

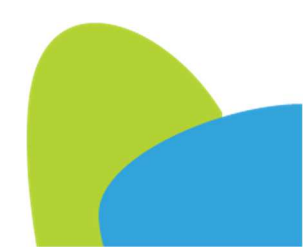

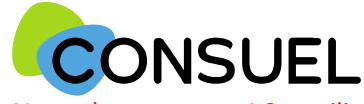

Nota : les termes « AC » utilisés dans ce document signifient « Formulaire(s) d'attestation de conformité »

#### MON PORTEFEUILLE : Stock des agences.

Cette page permet de visualiser et répartir les achats d'AC réalisés par le siège de votre société à des agences.

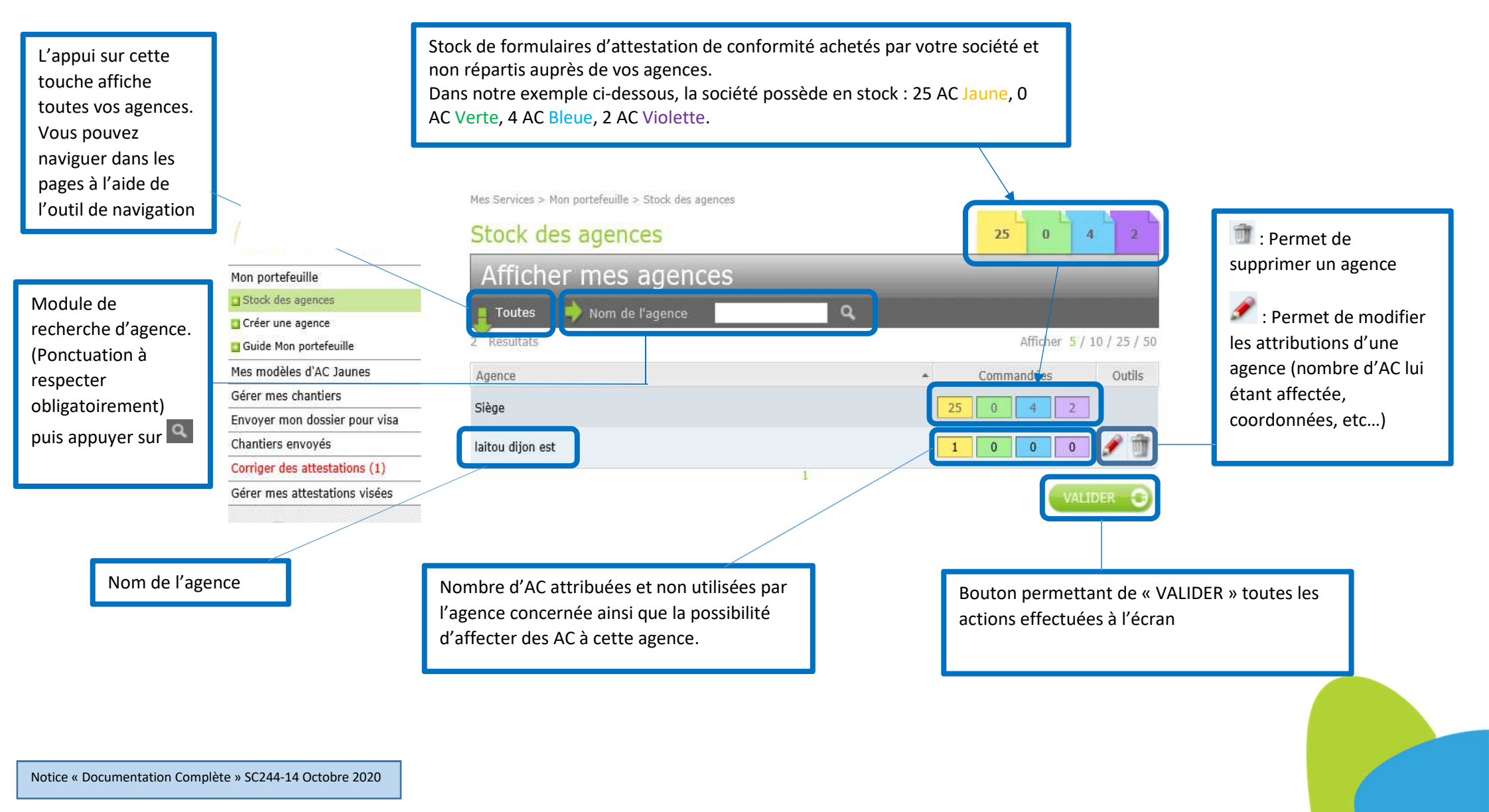

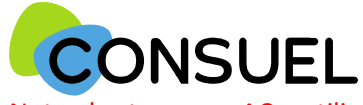

Nota : les termes « AC » utilisés dans ce document signifient « Formulaire(s) d'attestation de conformité »

#### MON PORTEFEUILLE : Créer une agence.

Cette page permet de créer une agence liée au siège de la société pour lui attribuer des AC.

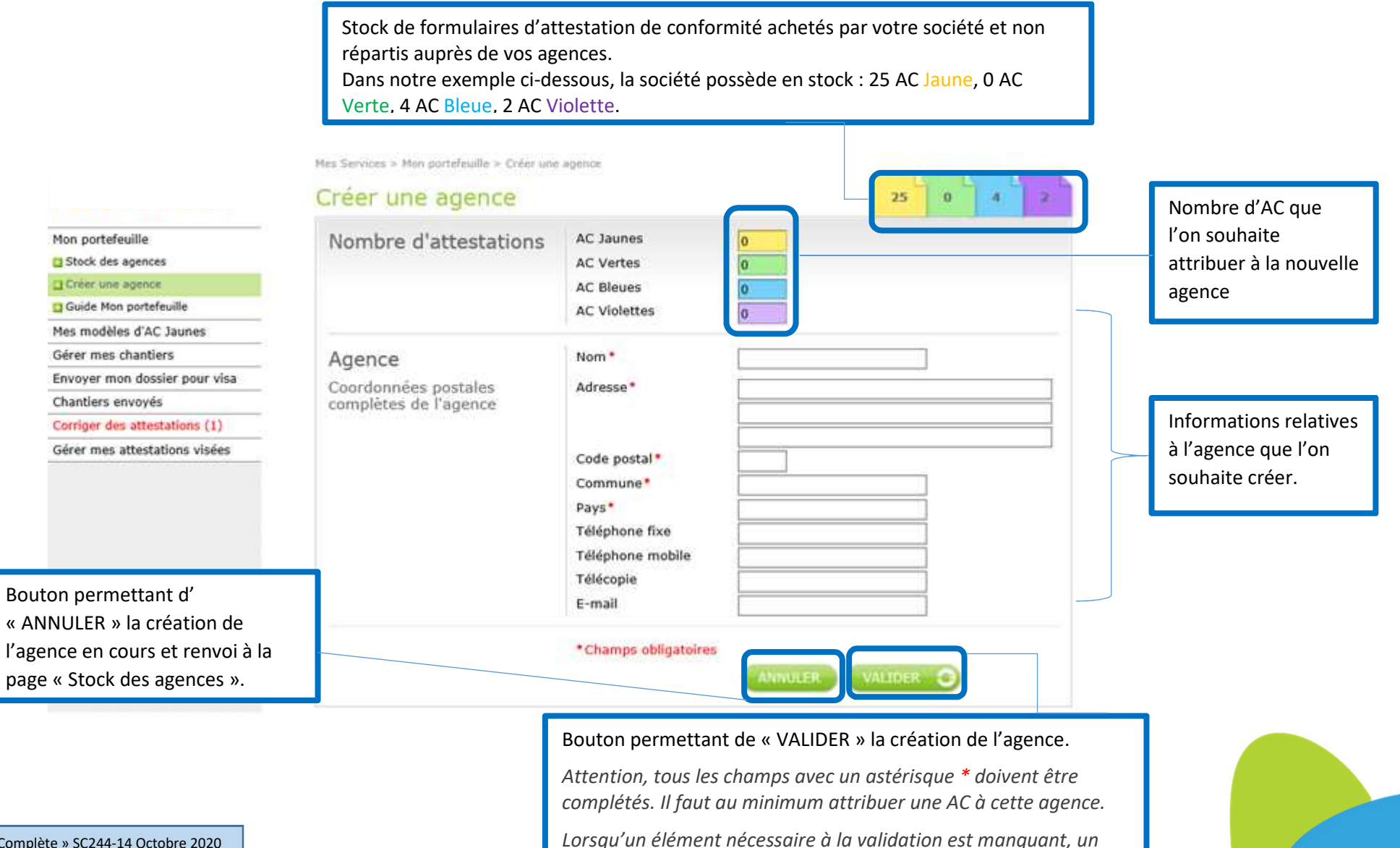

message d'erreur apparaît.